## 山林管理システム

## 山林管理GISシステム

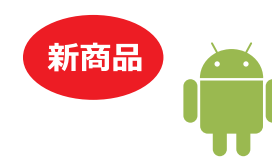

Andoroid対応 山林測量システム 山守コンパス

\$ 6 9: 8 17

\*

0.00

1.20

6.60

5.10

9.30

4.50

5.20

三 山守コンパス

前,除

修正

知点 測点 結合点 方位角 高低角

0.00

246.20

247.70

248.00

205.60

188.90

171 40

1130

Andoroid端末

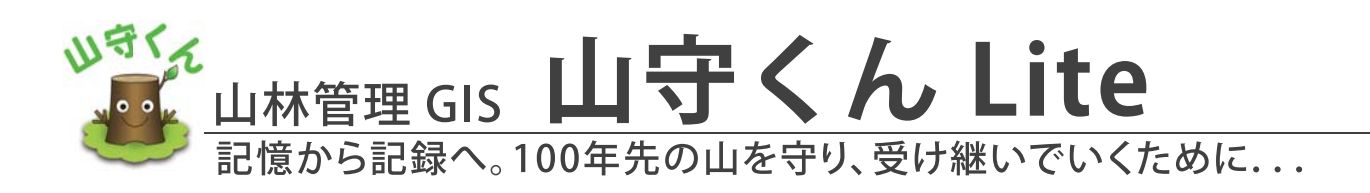

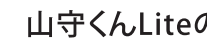

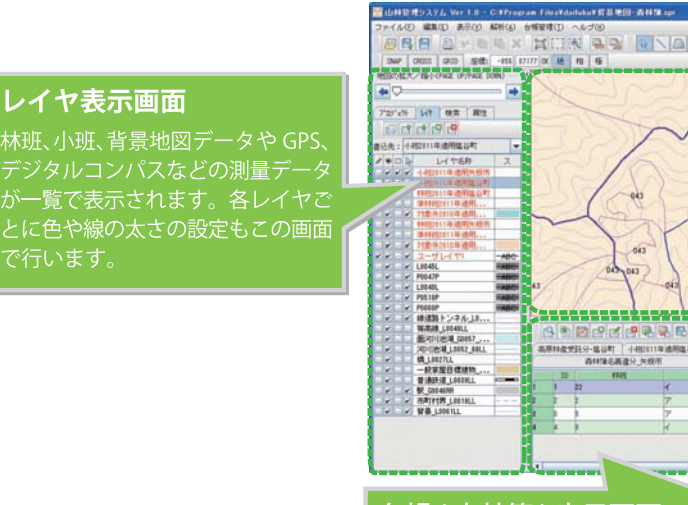

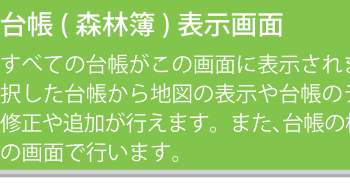

# 測量データを森林簿、山林情報と簡単にリンク付け

GPS やデジタルコンパスで観測した SHP 形式のデータや、ガーミン社の GPX 形式もそのまま取込むことができます。取込んだデータは森林簿やご 自身で管理したい項目で作成した台帳と、簡単にリンク付け。これまで有 効に活用されていなかった測量データを10年後、30年後の施業に活か すことができます。

## 林小班、森林基本図など各種地図データの取込みが可能

県や市町村から支給された林小班の電子データや森林基本図などのラス ターデータはそのまま取込み、表示することができます。 道路や等高線の地図データは購入すると大変高価です。 山守くんは国土地理院の地理院地図データの取込みに対応しています。 日本全国の地図を網羅しているので安心してお使いいただけます。 お財布にやさしい山守くんです。 そのほか、航空写真や衛星画像を背景地図として取込むことも可能です。

| 山守くん Lite 主な仕様 |                                                                                               |  |
|----------------|-----------------------------------------------------------------------------------------------|--|
| 地図表示機能         | SHP、GPX、CSV 地理院地図(1/25,000地形図)* JPG、GIF、PNG                                                   |  |
| 作図機能           | ポリライン ポリゴン ポイント 図形移動 レイヤ管理 色塗り等                                                               |  |
| エクスポート機能       | ベクターデータ:SHP CSV GPX                                                                           |  |
| 座標系            | 平面直角座標(新) 緯度経度                                                                                |  |
| その他            | 主題図作成 距離 面積計算 DB機能 台帳管理 CSVインポート CSVエクスポート                                                    |  |
| 機能制限           | LANカード必須 JRE6.0以降 MEM 2 GB 以上推奨<br>※読込み可能ファイルサイズはメモリによります。森林2万件程度を想定。データ量が多い場合は別途上位機種をお勧めします。 |  |

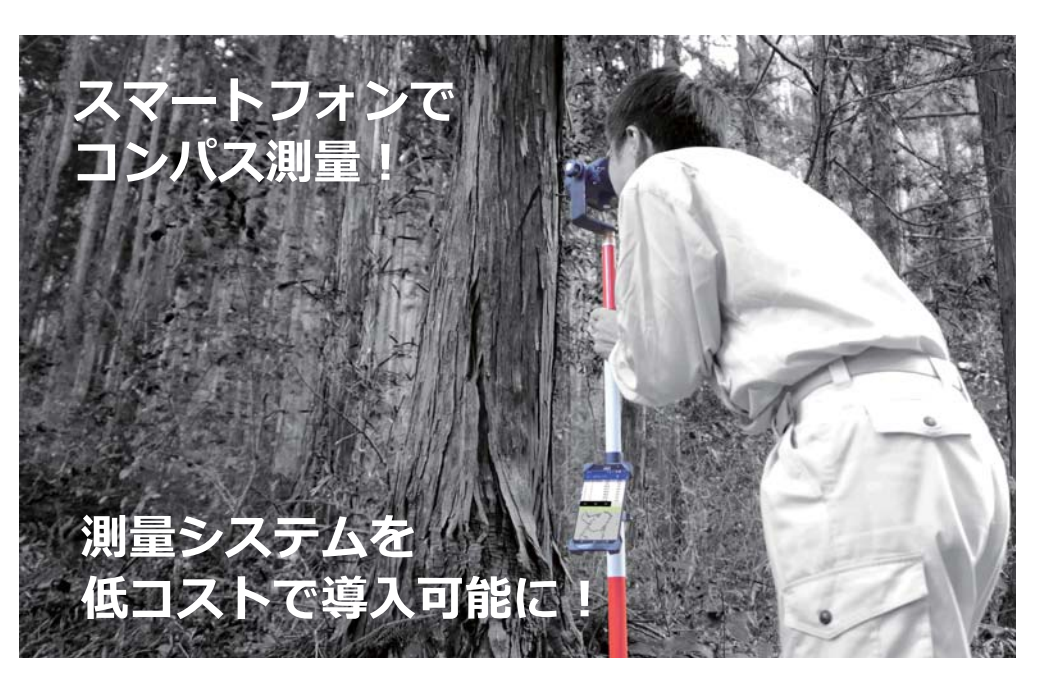

山林測量機器システム構成

山林測量機材

## 測量からデータの出力、管理までを一括で対応!

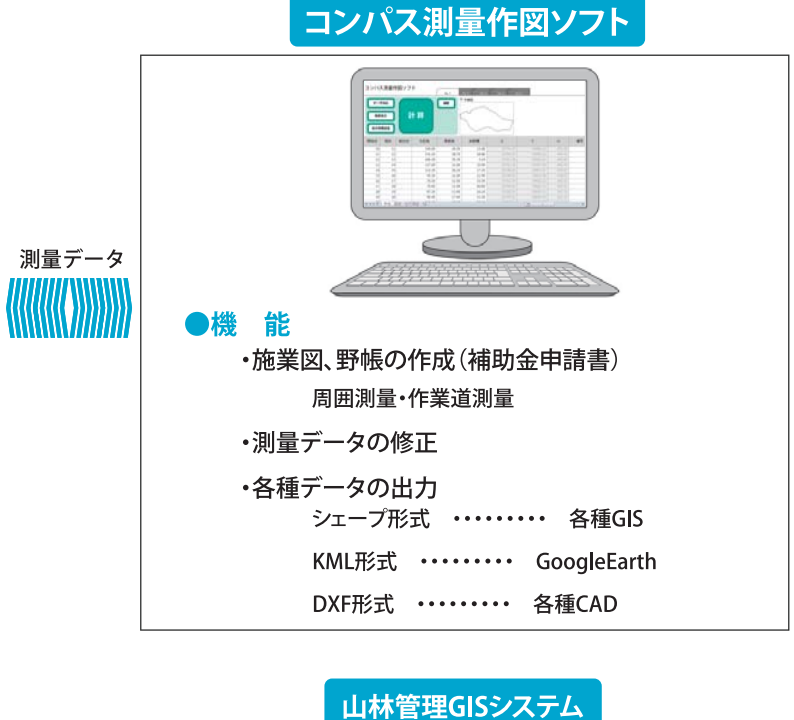

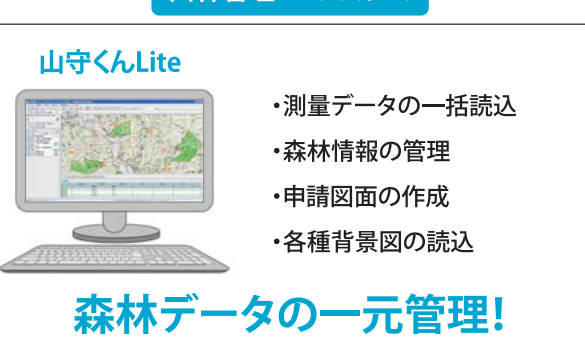

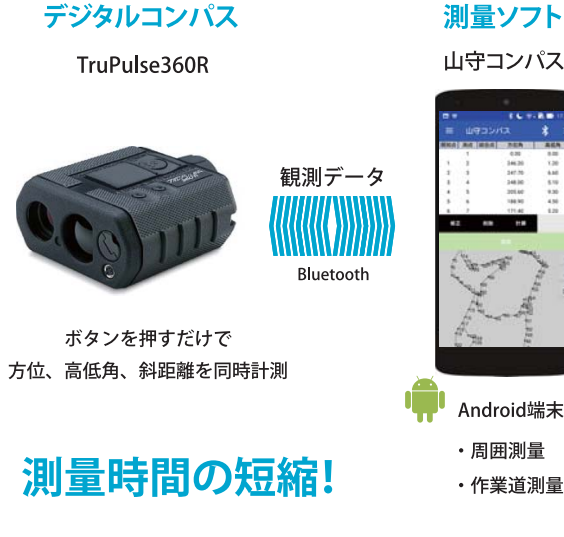

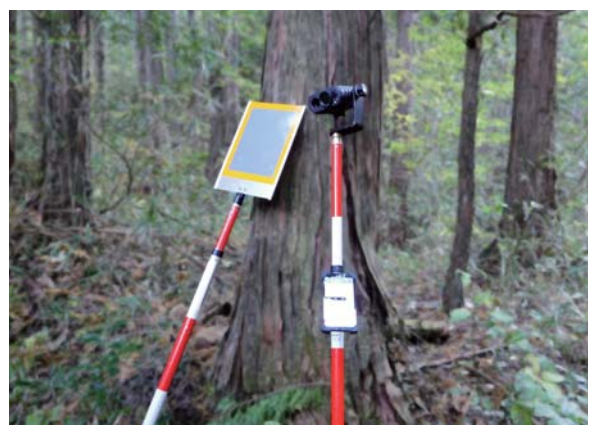

#### 山守くんLiteの画面イメージ

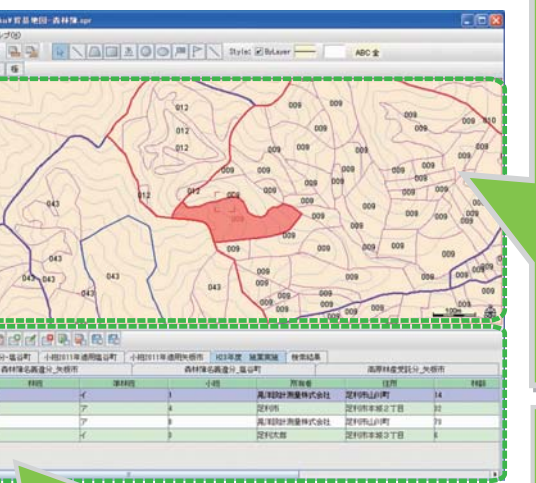

#### 國表示画面

館認したい図形をクリックすると 帳データを作成することもでき

目の並べ替えや追加が自由に行 ます

#### 山林管理業務に必要な機能 を標準搭載

- ・GPS で測量した GPX ファイル

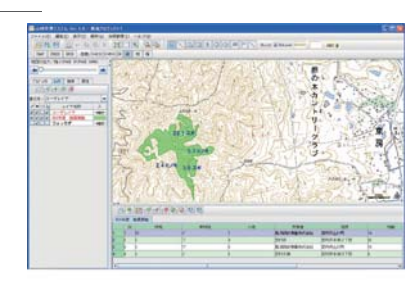

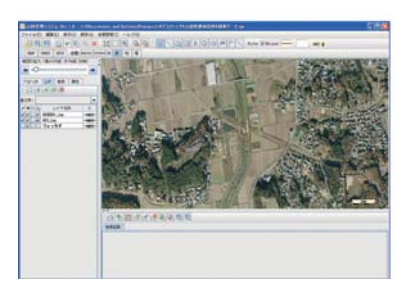

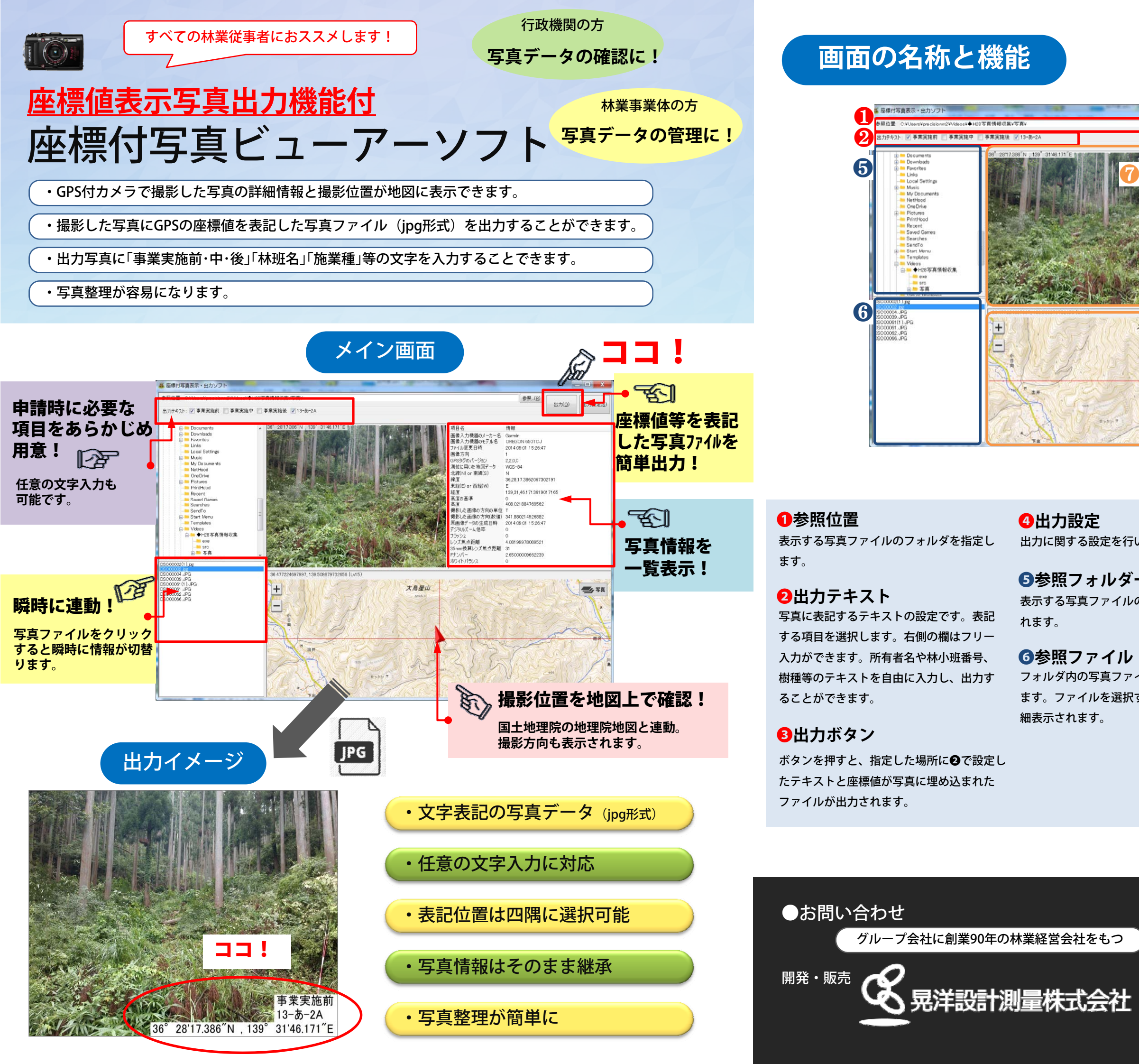

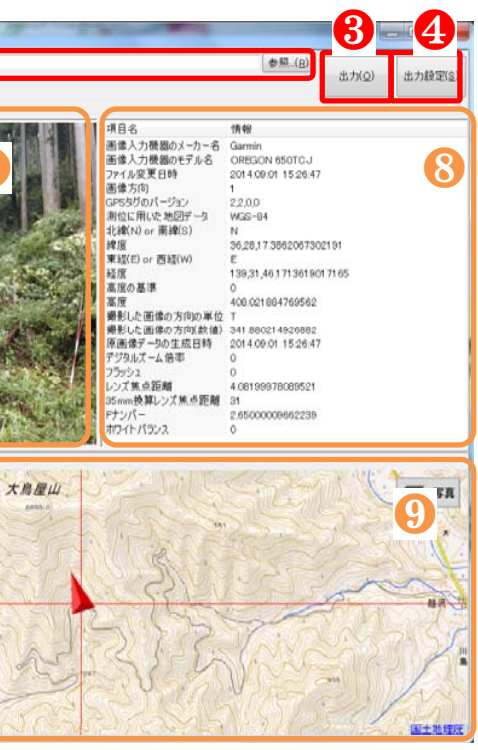

| います。                                   | <ul> <li>ビューワー画面</li> <li>で選択したファイルの写真が表示されます。</li> <li>す。画面上部に座標値が表示されます。</li> </ul> |
|----------------------------------------|---------------------------------------------------------------------------------------|
| Dフォルダが表示さ                              | <ul> <li>Exif画面(写真情報)</li> <li>写真のExif(写真情報)を表示します。</li> </ul>                        |
| イルが一覧表示され<br>すると <mark>つ、③、</mark> のに詳 | 最影位置表示     国土地理院の地理院地図上に撮影した位置     を表示します。撮影した方向も矢印で表示     されます。画面右のボタンで地形図と航空        |

写真の切替えができます。

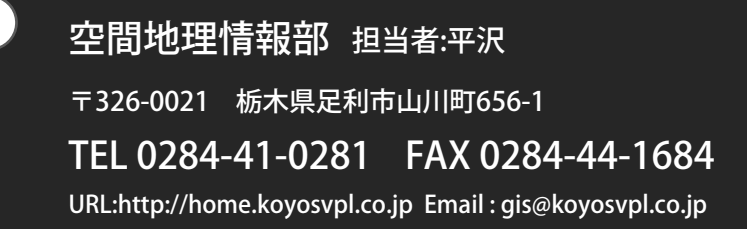